# تعليمات شراء مقرر مهارات اللغة الإنجليزية

تعليمات شراء مقرر مهارات اللغة الإنجليزية EN101/EN102

1- قم بالدخول على الرابط النالي:

https://adlasonline.com

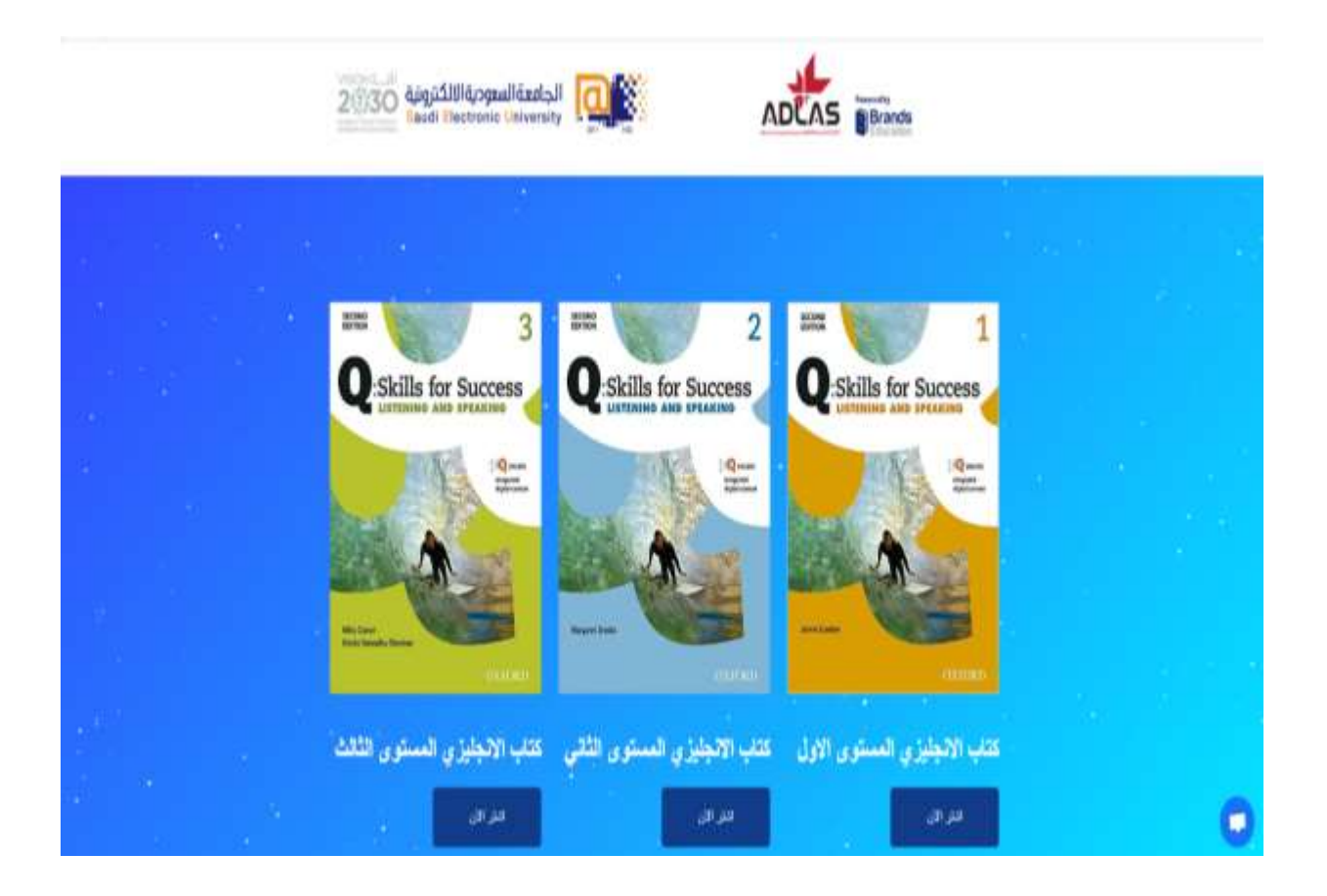

2- قم باختيار كتابك بعد استشارتك لمدرس المادة ، وذلك وفقًا للمستوى الذي حصلت عليه. ثم اضغط على زر (اشتر الأن).

3- سيتم الانتقال بشكل تلقائي إلى صفحة الكتاب الخاص بك ، حينها قم بالضغط على زر أضف إلى السلة.

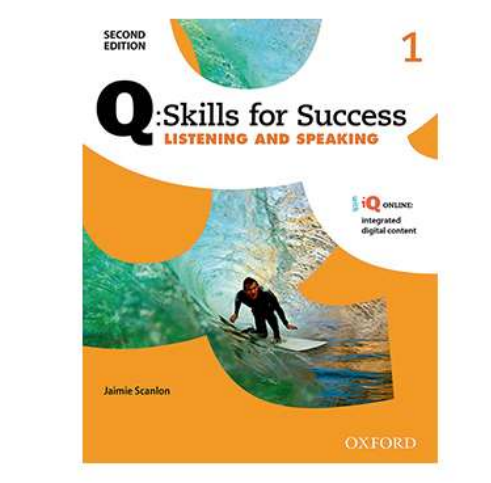

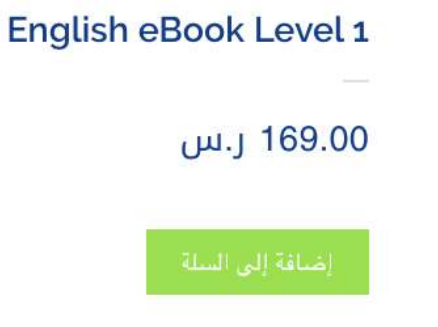

4- ليتم انتقالك إلى صفحة تفاصيل الطلب ، ومن خلالها قم بالتأكد أن الكتاب المذكور هو المناسب للمستوى الخاص بك ؛ قم باستشارة مدرس المادة في حال تعسر عليك معرفة ذلك.

5- اضغط على الزر الأخضر Proceed to Checkout ، كما هو موضح أدناه ، وذلك بعد تحققك من البيانات المدخلة.

UPDATE CART

### **PROCEED TO CHECKOUT**

6- ليتم بعد ذلك ، انتقالك على صفحة الدفع ، قم فيها بتعبئة جميع البيانات الشخصية (الاسم الأول ، الاسم الأخير ، رقم الجوال ، البريد الإلكتروني الجامعي) ؛ وسوف يرسل لك رمز التفعيل على البريد الإلكتروني ، وذلك بعد إتمام العملية.

7- قم باختيار إحدى القنوات المتاحة لديك (تحويل بنكي ، بطاقة ائتمانية)

|                        | تفاصيل الفاتورة |
|------------------------|-----------------|
| الاسبر الاسير -        | (الاسم الأول-"  |
| الفلسان.               |                 |
| البريد الإلكاريتي *    | الهاتف "        |
| s1232323232@seu.edu.sa | 0501331231      |
|                        |                 |

|                                                                                                    | 1110                                                                                                    |
|----------------------------------------------------------------------------------------------------|----------------------------------------------------------------------------------------------------|
| الإحمالي                                                                                                    | المنتح                                                                                                    |
| 169.00 ر.س                                                                                                    | English eBook Level 1 × 1                                                                                                    |
| 169.00 ر.س                                                                                                    | لجدع                                                                                                    |
| 169.00 ر س                                                                                                    | لإجمالي                                                                                                    |
|                                                                                                    | 🛚 تحريل بنكي                                                                                                    |
| رجن استخدام معرف الطلب<br>لبك حتى يتم سنح الأنوال في                                                                              | نم بالدفع مياشرة في حسابنا الصرفي. :<br>الخاص بك كمرجع الدفع. ان يتم شحن ط<br>حسابنا.                                                                                                    |
| رجى استخدام معرف الطلب<br>لبك حتى يتم سنح الأموال في                                                                              | لم بالدفع مياشرة في حسابنا المسرقين :<br>لنتاص يك كمرجع الدفق، لن يتم شحن ط<br>مسابنا .<br>                                                                                                    |
| رجى استخدام معرف الطلب<br>لبك حتى يتم مسح الأموال في<br>Your personal data will<br>support your experien<br>for (بمياسة الخصوسية. | تم بالدفع مياشرة في حسابنا المحرقين :<br>المناص يك كترجي الدفق لن يتم شحن ط<br>حسابنا :<br>و يطاقة انتشائية<br>be used to process your order,<br>ce throughout this website, and<br>other purposes described in our |

8- في حال قمت باختيار خيار البطاقة الائتمانية ، قم بتعبئة البيانات التالي: (في المربع الأول قم بتعبئة اسم حامل البطاقة كما هو مدون على بطاقتك ؛ واضف رقم البطاقة في المربع الثاني ، ثم تاريخ انتهائها ؛ والرقم السري الموجود خلف بطاقتك والمكون من ثلاث أرقام).

| 🔘 تحويل بنکي                                             |
|----------------------------------------------------------|
| بطاقة ائتمانية                                           |
|                                                          |
| قم بالدفع باستعمال البطاقة الانتمانية<br>Card type 🥥 🔿 🔿 |
| VISA manager                                             |
| * Card Holder's Name                                     |
|                                                          |
| * Credit Card number                                     |
|                                                          |
| • All-US: II • Month * Expiration date                   |
| in addition of Month Expitation date                     |
| * Card security code                                     |
|                                                          |
| Your personal data will be used to process your order    |
| support your experience throughout this website, and     |
| for other purposes described in our سياسة الخصوصية.      |
|                                                          |
| تأكيد الطلب                                              |
|                                                          |

9- ثم قم بإتمام عملية السداد ، وذلك من خلال الضغط على زر إتمام الطلب ؛ ليتم بعدها ارسال كود التفعيل على البريد الجامعي الخاص بك.

10- أما في حال قمت باختيار خيار التحويل البنكي ، فاضغط على زر تأكيد الطلب ، ومن ثم ستظهر لك صفحة أخرى تحتوي على رقم الحساب الذي ستقوم بالتحويل عليه ؛ وثم قم بإرسال صورة عن إيصال العملية على البريد التالي: <u>seu@adlasonline.com</u> ، ليتم بعدها الرد عليك بكود التفعيل.

شكرًا الله. لقد تم إستلام طلبك.

- Order Number: 149 •
- التاريخ: 01/07/2019 •
- البريد الإلكتروني: s1232323232@seu.edu.sa
  - الإجمالي: 169.00 ر.س
  - وسيلة الدفع: تحويل بنكي

## تفاصيل التحويل المصرفي

#### ادلاس:

- المرف:
- رقم المساب:
- Sort Code (للمصارف الأوروبية):
  - IBAN (رقم الايبان):

### تفاصيل الطلب

## 11- وللتواصل مع الدعم الفني ، قم بالضغط على زر المحادثة الفورية المتواجد في أسفل الشاشة.

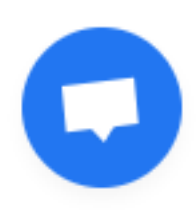

i,